# **CMS Mobile Viewer**

# **CMS Mobile Viewer**

# **User`s Manual**

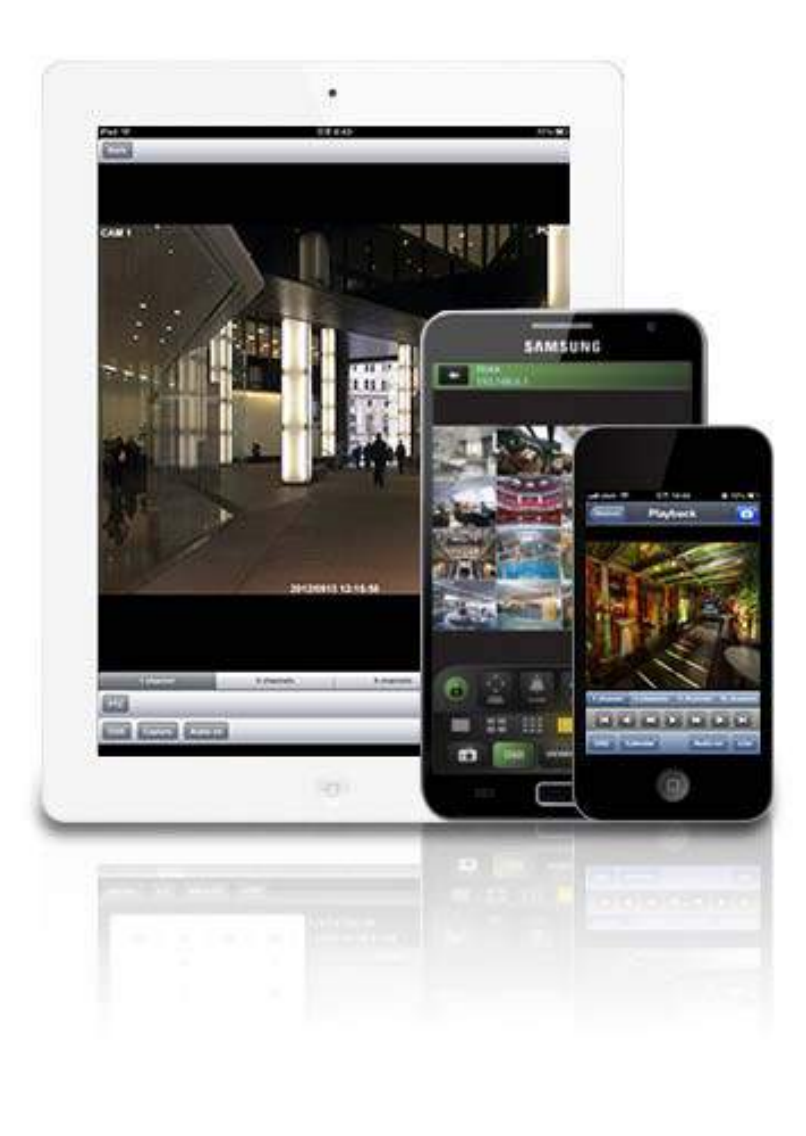

This document contains preliminary information and is subject to change without notice.

# 1. CMS MOBILE VIEWER

# 1.1i Phone / iPad (AVY Viewer HD)

# **1.1.1 System Requirements**

• There are no other requirements to run this program because it is specialized to perform on iOSs interface.

# 1.1.2 Installation

• Turn on the iPhone or iPad then connect to App Store.

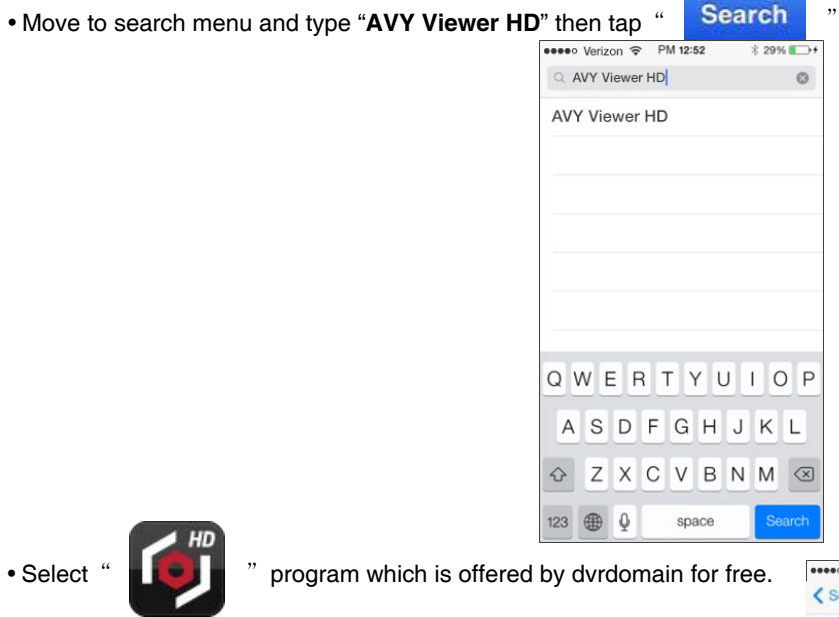

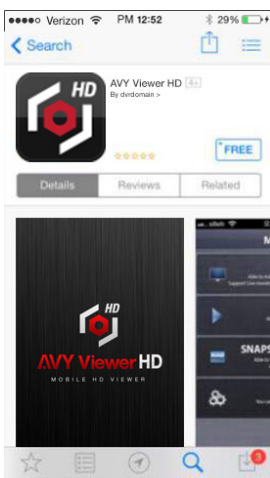

• When a user tap a "FREE" button, it will be turned to "INSTALL"

• Tap "INSTALL" to start installation.

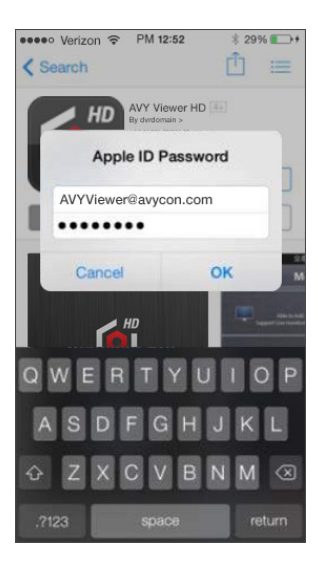

|                       | ••••• olleh 🗢                                                                            | 오후 1:54           | <b>1</b> 🕴 85% 🎫 🕴    | ••••• olleh 🗢                                                                                                    | 오후 1:54            | \$ 85% 💷 🕫                  |
|-----------------------|------------------------------------------------------------------------------------------|-------------------|-----------------------|----------------------------------------------------------------------------------------------------|--------------------|-----------------------------|
|                       | Cancel                                                                                   | New Account       |                       | Cancel                                                                                                    | New Account        |                             |
|                       | Choose a country or region for the Store<br>that will match the billing address for your |                   | Apple ID and Password |                                                                                                    |                    |                             |
|                       | payment met                                                                              | hod, then tap Nex | t.                    | Email                                                                                                    | email@exam         | ple.com                     |
| Sign In               | Store United States This will be                                                         |                   |                       | vill be your new Ap                                                                                                    | opie ID.           |                             |
|                       |                                                                                          |                   |                       | Password                                                                                                    | Password           |                             |
| Use Existing Apple ID |                                                                                          |                   |                       | Verify                                                                                                    | Retype your        | password                    |
| Create New Apple ID   |                                                                                          |                   |                       | Passwords                                                                                                    | must be at least 8 | characters,                 |
| Cancel                | < >                                                                                      |                   | Done                  | including a number, an uppercase letter,<br>and a lowercase letter. Don't use spaces,<br>the same character 3 times in a row, your<br>Apple ID, or a password you've used in<br>the last year. |                    |                             |
|                       |                                                                                          |                   |                       | Security I                                                                                                    | nfo                |                             |
|                       | U                                                                                        | Inited States     | S                     | For your protection, these questions will help us verify your identity in the future.                                                                                                    |                    | estions will<br>the future. |
|                       |                                                                                          | Albania           |                       |                                                                                                    |                    | >                           |
|                       |                                                                                          | Algena            |                       | Pack                                                                                                    |                    | Mout                        |

### NOTE

'AVY Viewer HD' supports iOS6 or higher version, if you use lower iOS with older device, please install 'AVY Viewer HD'

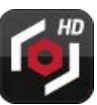

### 1.1.3 Site Registration

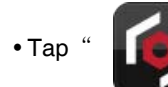

" icon on iPhone or iPad then below will show.

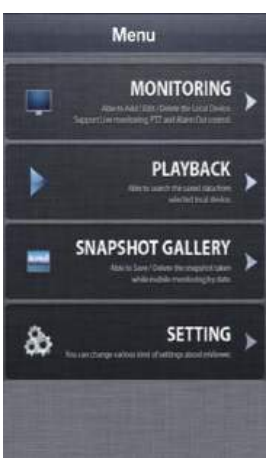

• Tap "MONITORING " then below will show and tap " Add " on top right corner

|               |         | Add     | en top nght eenten       |             |
|---------------|---------|---------|--------------------------|-------------|
| ♦●000 alleh 🕈 | PM 2:44 | S T00%+ | ●●●●● Verizon 중 오전 10:57 | ७ ∦ 71% 💶 ⊃ |
| Manu          | Devices | Add     | < Devices                | Save        |
|               |         |         | DEVICE                   |             |
|               |         |         | Name                     |             |
|               |         |         | NETWORK                  |             |
|               |         |         | IP/Host                  |             |
|               |         |         | Cmd Port                 |             |
|               |         |         | Stream Port              |             |
|               |         |         | LOGIN                    |             |
|               |         |         | User ID                  |             |
|               |         |         | Password                 |             |
|               |         |         | VIDEO STREAM             |             |
|               |         |         | High Speed               |             |
|               |         |         |                          |             |

• Enter Site Name, IP or DDNS address.

Enter Admin/Stream port value. (Default, 5920/5921)

• Enter ID/Password. (Default, admin/1111)

• Tap "Save" to save the setting.

• To edit the saved site, tap " next to site Name, then change the value, and tap " Save

".

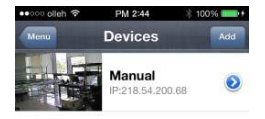

• To delete the saved site, slide the finger from right to left across Device Name. Then tap" Delete " to remove the site.

### NOTE

Please tap 'Off' in "High Speed" to see high quality video when the network condition is good. Otherwise, the video would be lagged.

#### NOTE

Please tap 'On' in "High Speed" for better transmission when the network condition is bad.

#### <u>NOTE</u>

"Video Stream" does not apply when the dual streaming is on in the device.

#### NOTE

"Video Stream" cannot be applied to some old models. Please keep your device with the latest firmware version.

### 1.1.4 Connection

• Tap on Device Name to connect the DVR to iPhone or iPad

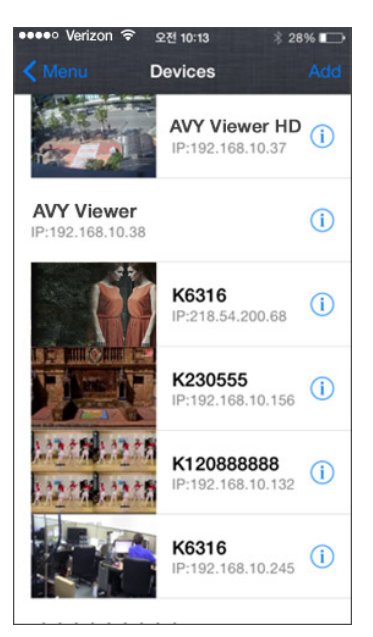

### 1.1.5 Live View (Portrait View)

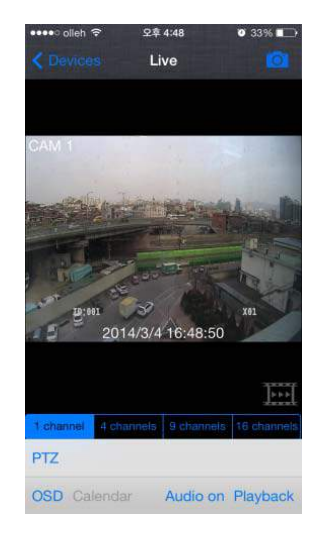

To select other channels,

- Slide finger from Right to Left to ascend. (1  $\rightarrow$  2  $\rightarrow$  3 ..... 14  $\rightarrow$  15  $\rightarrow$  16)
- Slide finger from Left to Right to descend. (16  $\rightarrow$  15  $\rightarrow$  14 ..... 3  $\rightarrow$  2  $\rightarrow$  1)

to take Snapshot. • Tap

• Tap

to enable Frame skip or Tap "

1 channel • Tap to choose split mode between 1, 4, 9 and 16.

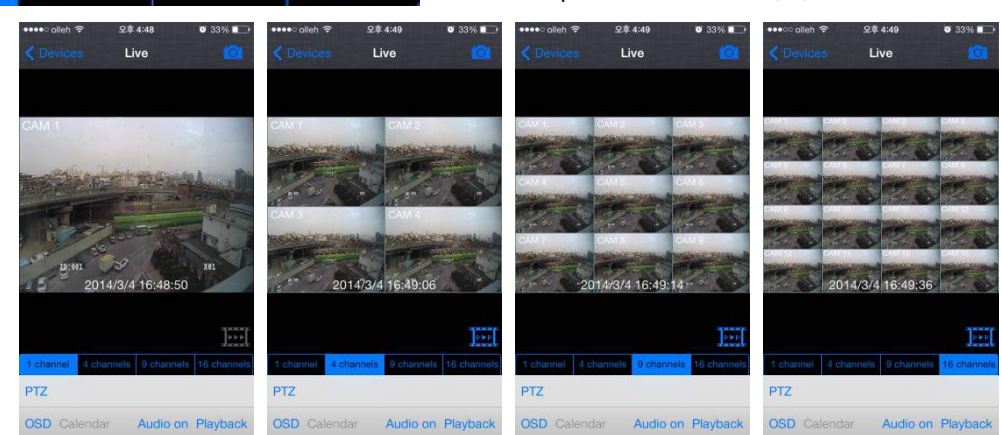

-In Multi-channel display mode, a user can double tap on certain channel to change to 1CH display mode.

- Tap "PTZ" to enable PTZ function. Please refer to 10.1.7 PTZ Control for more detail.
- Tap "OSD," to remove Camera Name and Date/Time from OSD.
- Tap "Audio on" to enable audio or Tap "Audio off" to disable audio. (1CH display ONLY)
- Tap "Playback" to switch from Live mode to Playback mode.
- To use Zoom feature, simply pinch and drag in 1CH display. (1CH display ONLY)

### ΝΟΤΕ

Audio, Zoom and PTZ are available only in full screen mode.(1channel only)

### ΝΟΤΕ

If a user enable frame skip, used memories will be stable and It's possible to use it on live mode and playback mode.

### 1.1.6 Live View (Landscape View)

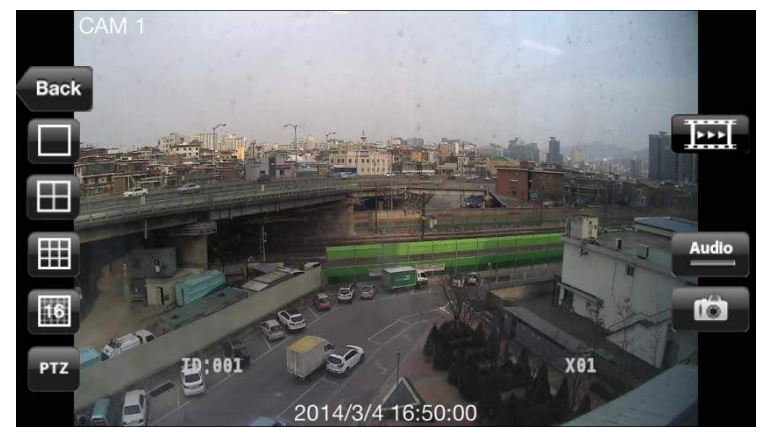

• To select other channels,

- Slide finger from Right to Left to ascend. (1  $\,\rightarrow\,$  2  $\,\rightarrow\,$  3 ..... 14  $\,\rightarrow\,$  15  $\,\rightarrow\,$  16)
- Slide finger from Left to Right to descend. (16  $\rightarrow\,$  15  $\,\rightarrow\,$  14 ..... 3  $\,\rightarrow\,$  2  $\,\rightarrow\,$  1)
- Tap "Back" to go back to main menu.
- Tap " to choose split mode between 1, 4, 9 and 16.
- In Multi-channel display mode, user can double tap on certain channel to change to 1CH display mode.
- Tap "Tap "Tap" to enable PTZ function. Please refer to 10.1.7 PTZ Control for more detail.
- Tap "Audio" to enable audio or Tap "Audio" to disable audio. (1CH display ONLY)
- Tap "
- To use Zoom feature, simply pinch and drag in 1CH display. (1CH display ONLY)

NOTE

Audio, Zoom and PTZ are available only in full screen mode. (1channel only)

# 1.1.7 PTZ Control

- Users are able to control PTZ with iPhone or iPad by touching the screen.
- Tap "PTZ" or "PTZ" to execute PTZ function.

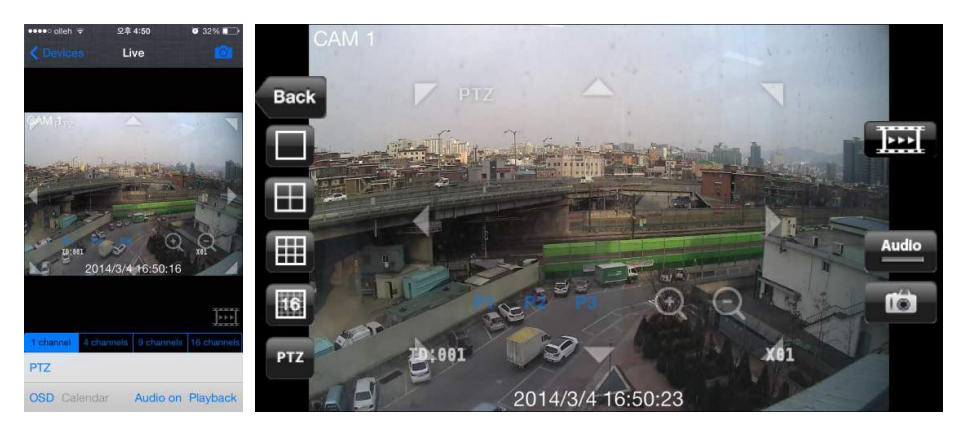

• Tap Arrow for Pan and Tilt movement.

- Touch " e vom out.
   Touch " e vom vout.
- If users already set up the presets on DVR, users may use them by touching "P1 P2 P3

### 1.1.8 Search

- Users are able to search the recorded data with iPhone or iPad
- Tap "PLAYBACK" on Main menu or "Playback" on Live monitoring to use search function.
- · Choose date that wish to search from Calendar

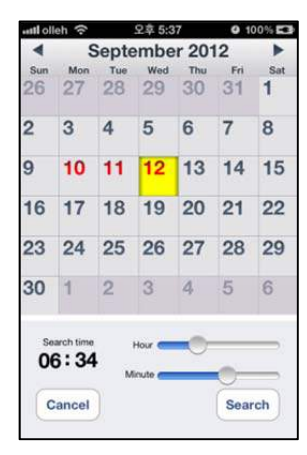

• Choose time to search by sliding the Hour and Minute bar.

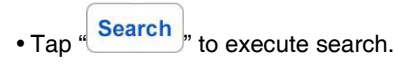

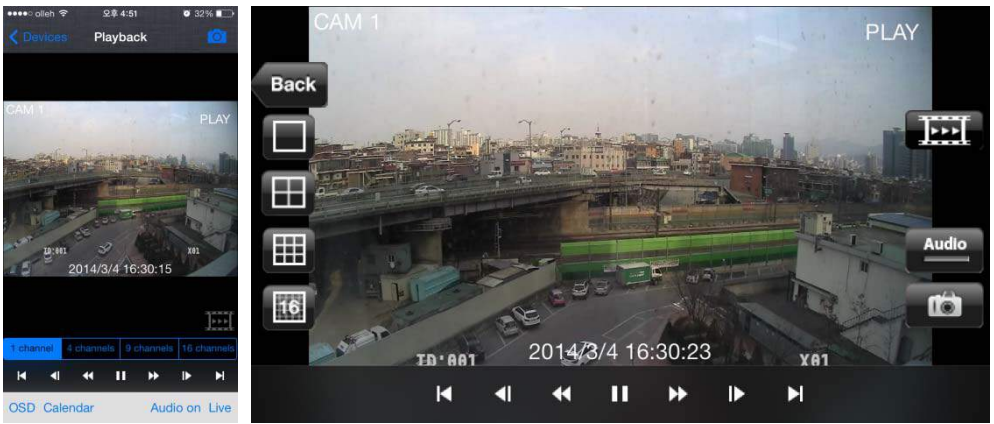

• To select other channels,

- Slide finger from Right to Left to ascend. (1  $\,\rightarrow\,$  2  $\,\rightarrow\,$  3 ..... 14  $\,\rightarrow\,$  15  $\,\rightarrow\,$  16)

| - Slide finger from Left to Right to descend. (16 $ ightarrow$ 15 $ ightarrow$ 14 3 $ ightarrow$ 2 $ ightarrow$ 1) |
|----------------------------------------------------------------------------------------------------|
| • Tap " 1 channel 4 channels 9 channels 16 channels, or " Tap " to choose split mode between 1, 4, 9 and 16.       |
| - In Multi-channel display mode, user can double tap on certain channel to change to 1CH display mode.             |
| • Tap " · · · · · · · · · · · · · · · · · ·                                                                        |
| • Tap " or " to take Snapshot.                                                                                     |
| Tap "OSD," to remove Camera Name and Date/Time from OSD.                                                           |
| • Tap "Live" to switch from Live mode to Playback mode.                                                            |
| • Tap "Audio on" or "Audio" to enable audio. (1CH display ONLY)                                                    |
| • Tap "Audio off" or "Audio" to disable audio. (1CH display ONLY)                                                  |
| <ul> <li>To use Zoom feature, simply pinch and drag in 1CH display. (1CH display ONLY)</li> </ul>                  |
|                                                                                                    |

### ΝΟΤΕ

Audio, Zoom and PTZ are available only in full screen mode. (1channel only)

# 1.1.9 Snapshot gallery

- Users are able to save the snapshot taken with mViewer pro while live monitoring and Playback.
- Tap "Snapshot gallery" from main menu.

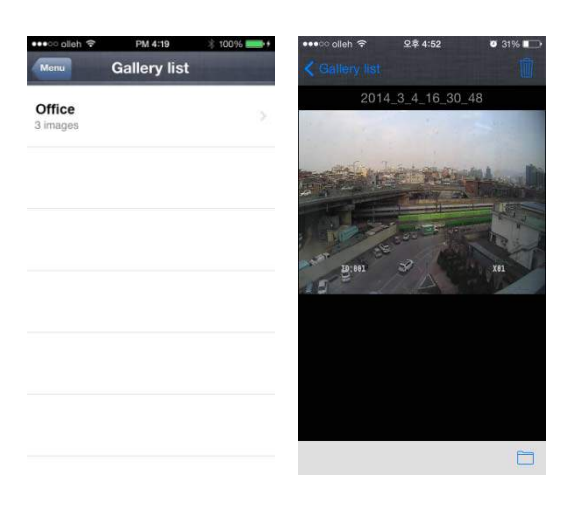

• To see other pictures slide finger across the screen.

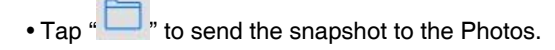

• Tap "" to delete the selected snapshot.

# 1.1.10 Setting

- Tap "**SETTING**" to check the information of the application.
- A user can read the manual.

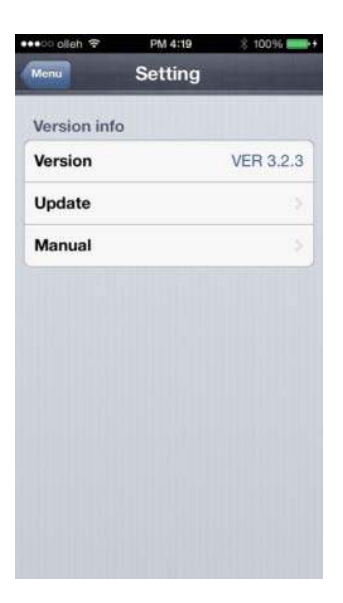

# 1.1.11 Uninstallation

• In order to uninstall application, tap the "

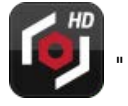

icon and hold for a while until the program icon shows "x" mark then click "x"

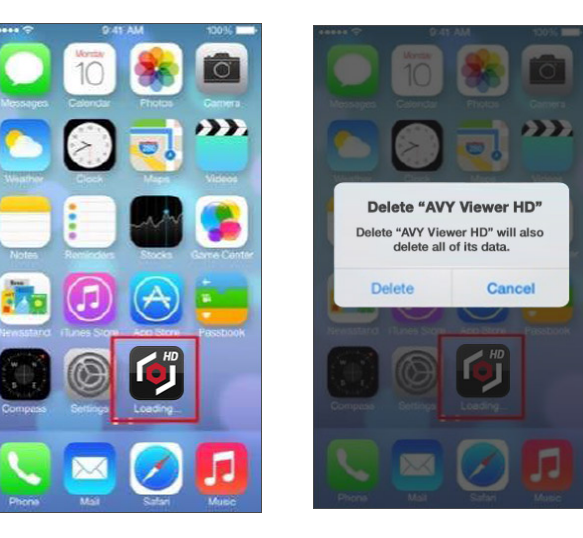

# 1.2Android Phone (AVY Vewer HD)

### **1.2.1 System Requirements**

- This program is designed and applied only for Android OS (version 2.3 or higher) based mobile device.
- Display: Min. 3.7 inch screen

### ΝΟΤΕ

AVY Viewer HD might not work even though Android OS version is high enough. It is due to the hardware specification of Android device.

### 1.2.2 Installation

- Turn on the mobile device then connect to Play Store.
- Move to search menu and type "AVY Viewer HD" then select

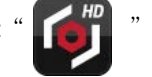

program which is offered from dvrdomain for free.

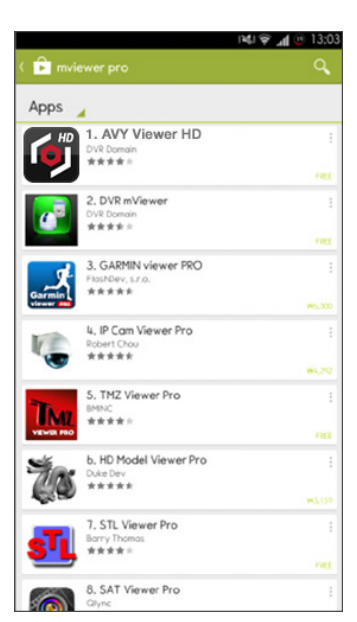

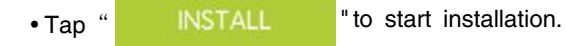

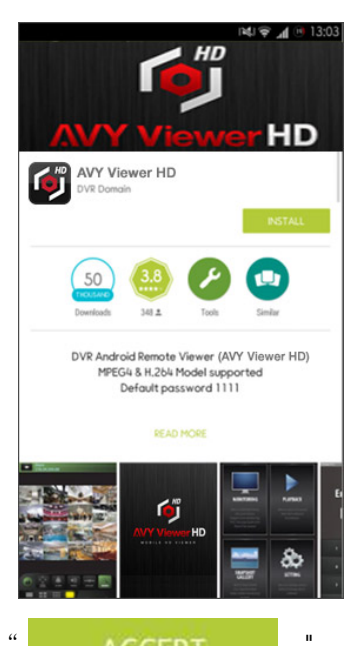

 $\bullet$  When Access popup is displayed, please tap "

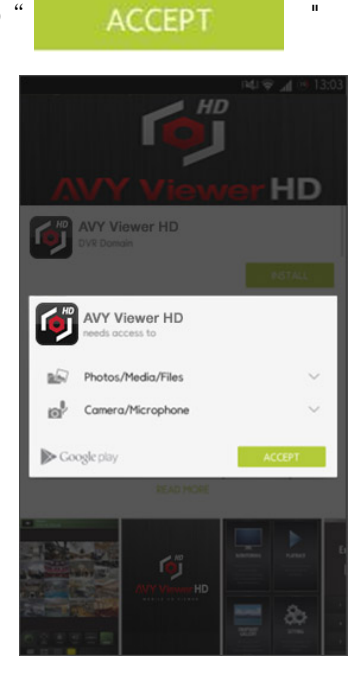

# 1.2.3 Site Registration

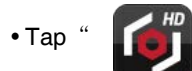

' icon on application menu then below will show.

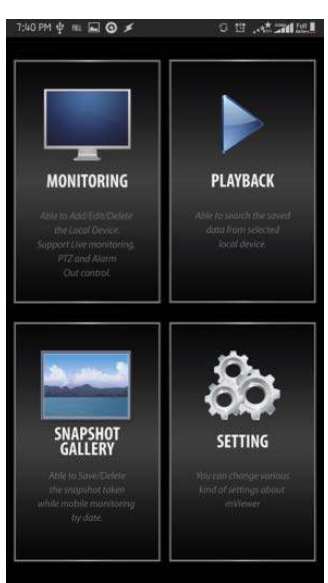

• Tap " MONITORING " on the main menu and tap " , on top right corner.

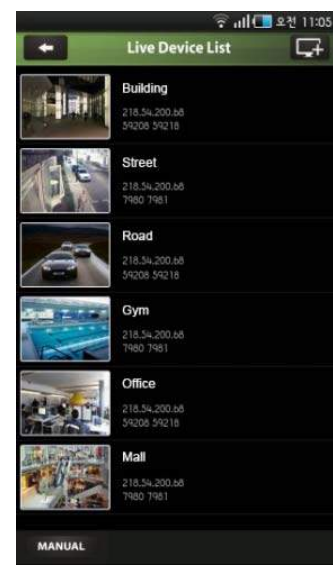

- Enter Device Name, IP/Host address.
- Enter Cmd/Stream port value. (Default, 5920/5921)
- Enter User ID/Password. (Default, admin/1111)
- Tap " <sup>OK</sup> " to save the setting.
- To edit or delete the saved site, press the Device Name for 2 sec from Live Device List and popup menu will display.

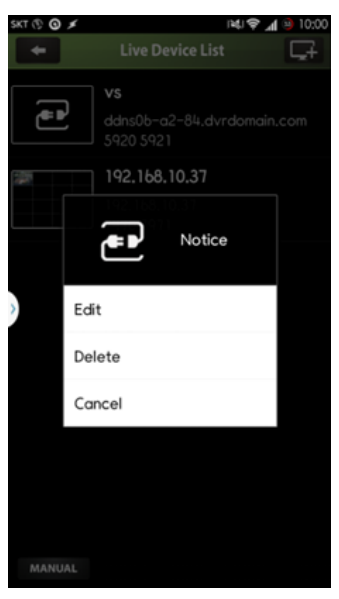

### 1.2.4 Connection

• Tap on Device Name to connect the DVR to mobile device.

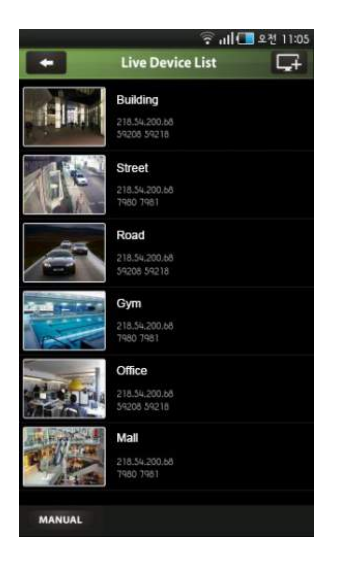

### 1.2.5 Live View (Portrait View)

• To select other channels,

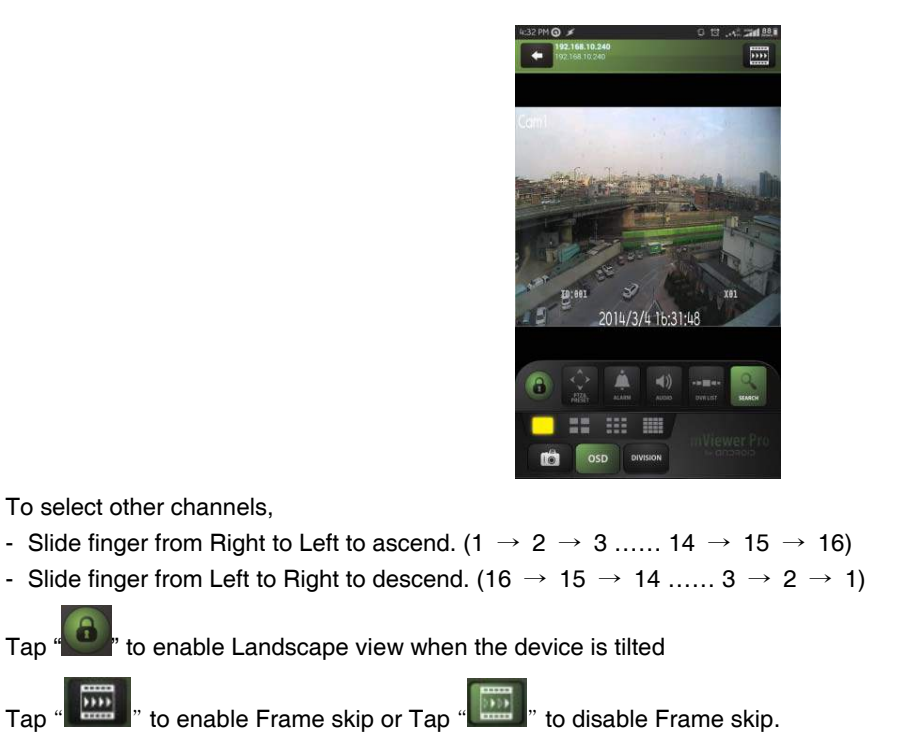

to enable PTZ function. Please refer to 10.2.7 PTZ Control for more detail. • Tap '

• Tap " to enable Alarm Out control. Please refer to 10.2.8 Alarm Out Control for more detail.

DIVISION

- to enable audio or Tap " to disable audio • Tap '
- Tap ' to change to other Device if there is any.
- Tap " to switch to Search mode.

• Tap on

• Tap

• Tap "

"to choose split mode between 1, 4, 9 and 16. 18 18

- In Multi-channel display mode, a user can double tap on certain channel to change to 1CH display mode.
- 0 • Tap " " to take Snapshot.
- Save - Enter file name and press " " to save the image.

OSD to remove Camera Name and Date/Time from OSD. • Tap "

• To use Zoom feature, simply pinch and drag in 1CH display. (1CH display ONLY) "

### ΝΟΤΕ

Audio, Zoom and PTZ are available only in full screen mode.(1channel only)

# ΝΟΤΕ

"Video Stream" does not apply when the dual streaming is on in the device.

### ΝΟΤΕ

"Video Stream" cannot be applied to some old models. Please keep your device with the latest firmware version.

### 1.2.6 Live view (Landscape View)

• Tap "to enable landscape view when the device is tilted horizontally.

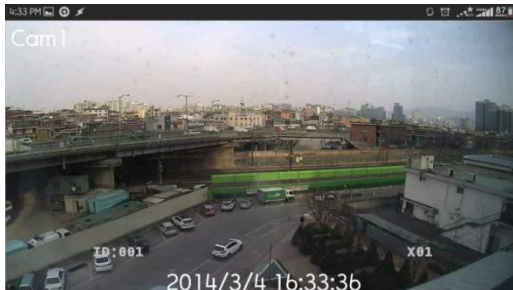

• Tap screen once and menu bar will display on each side of OSD.

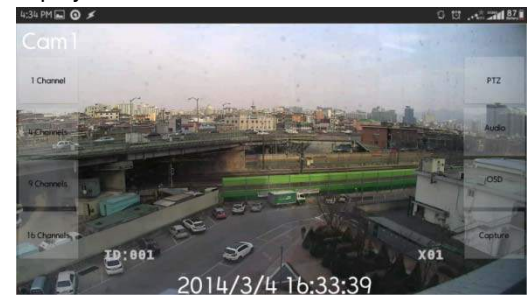

• To select other channels,

- Slide finger from Right to Left to ascend. (1  $\rightarrow$  2  $\rightarrow$  3 ..... 14  $\rightarrow$  15  $\rightarrow$  16)
- Slide finger from Left to Right to descend. (16  $\rightarrow$  15  $\rightarrow$  14 ..... 3  $\rightarrow$  2  $\rightarrow$  1)
- Tap on " <sup>1 Channel</sup> <sup>4 Channel</sup> <sup>9 Channel</sup> <sup>16 Channel</sup> " to choose split mode between 1, 4, 9 and 16.
- In Multi-channel display mode, a user can double tap on certain channel to change to 1CH display mode.
- Tap " Low " or " High " to select video steam. - Select "Low" for better transmission on Live and Playback mode - Select "High" to see original quality video in 1ch on Live mode
- Tap " PTZ " to enable PTZ function. Please refer to 10.2.7 PTZ Control for more detail.
- Tap " <sup>Audio</sup> " to enable audio.
- Tap " OSD " to remove Camera Name and Date/Time from OSD.
- Tap " Capture " to take Snapshot.
- Enter file name and press " Save " to save the image.
- To use Zoom feature, simply pinch and drag in 1CH display. (1CH display ONLY)

### ΝΟΤΕ

Audio, Zoom and PTZ are available only in full screen mode.(1channel only)

### NOTE

"Video Stream" does not apply when the dual streaming is on in the device.

### ΝΟΤΕ

"Video Stream" cannot be applied to some old models. Please keep your device with the latest firmware version.

# 1.2.7 PTZ control

• Users are able to control PTZ with mobile device by touching the screen.

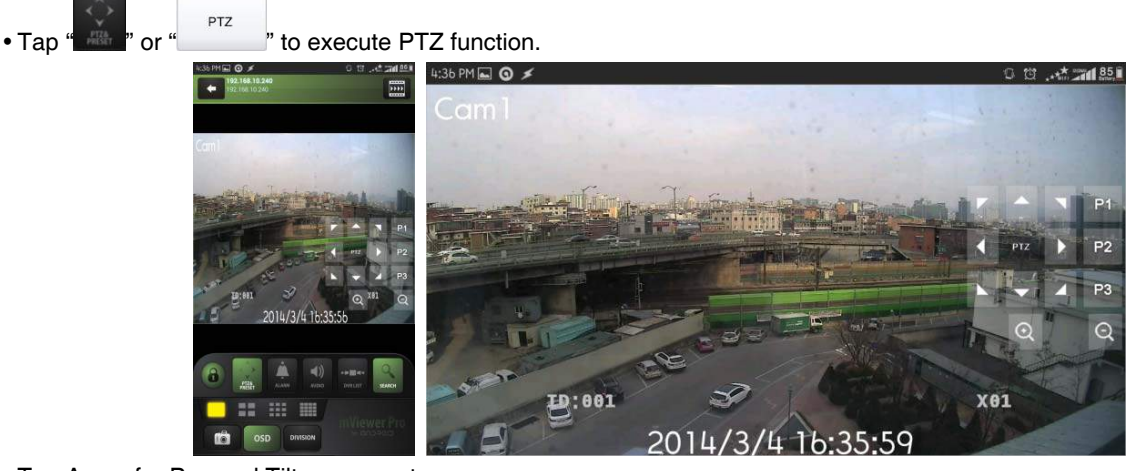

- Tap Arrow for Pan and Tilt movement.
- Touch "Or to zoom out.
- Touch " vito zoom in.

• If users already set up the presets on DVR, users may use them by touching "P1 P2 P3

# 1.2.8 Alarm Out Control

- Users are able to manually send Alarm out command with the mobile device.
- Tap "Tap " to enable the Alarm Out control and it will display on lower left corner of Live screen.

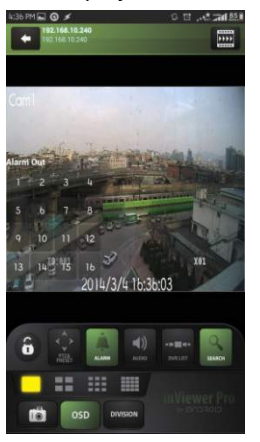

• Tap the numbers to send out Alarm from the connected DVR to its output source.

### 1.2.9 Search

- Users are able to search the recorded data with mobile device.
- Tap "PLAYBACK" on main menu or "

" on Live monitoring to use search function.

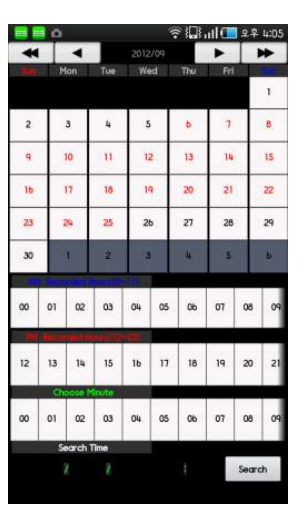

• Choose date and time that wish to search from Calendar and tap " Search " to execute search.

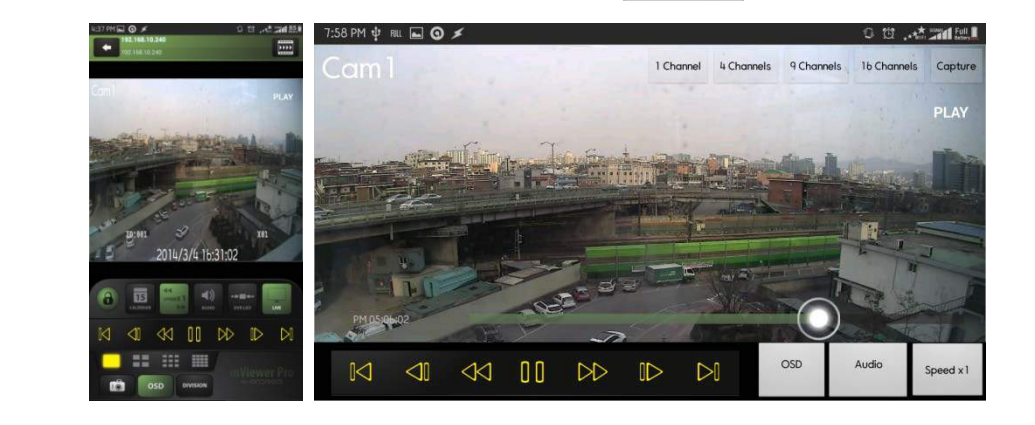

- To select other channels,
- Slide finger from Right to Left to ascend. (1  $\rightarrow$  2  $\rightarrow$  3 ..... 14  $\rightarrow$  15  $\rightarrow$  16)
- Slide finger from Left to Right to descend. (16  $\rightarrow$  15  $\rightarrow$  14 ..... 3  $\rightarrow$  2  $\rightarrow$  1)
- Tap ". to enable Frame skip or Tap ". to disable Frame skip.
- Tap " or " or " <sup>1 Channel</sup> <sup>4 Channel</sup> <sup>9 Channel</sup> <sup>16 Channel</sup> <sup>4</sup> to choose split mode between 1, 4, 9 and 16.
- In Multi-channel display mode, user can double tap on certain channel to change to 1CH display mode.

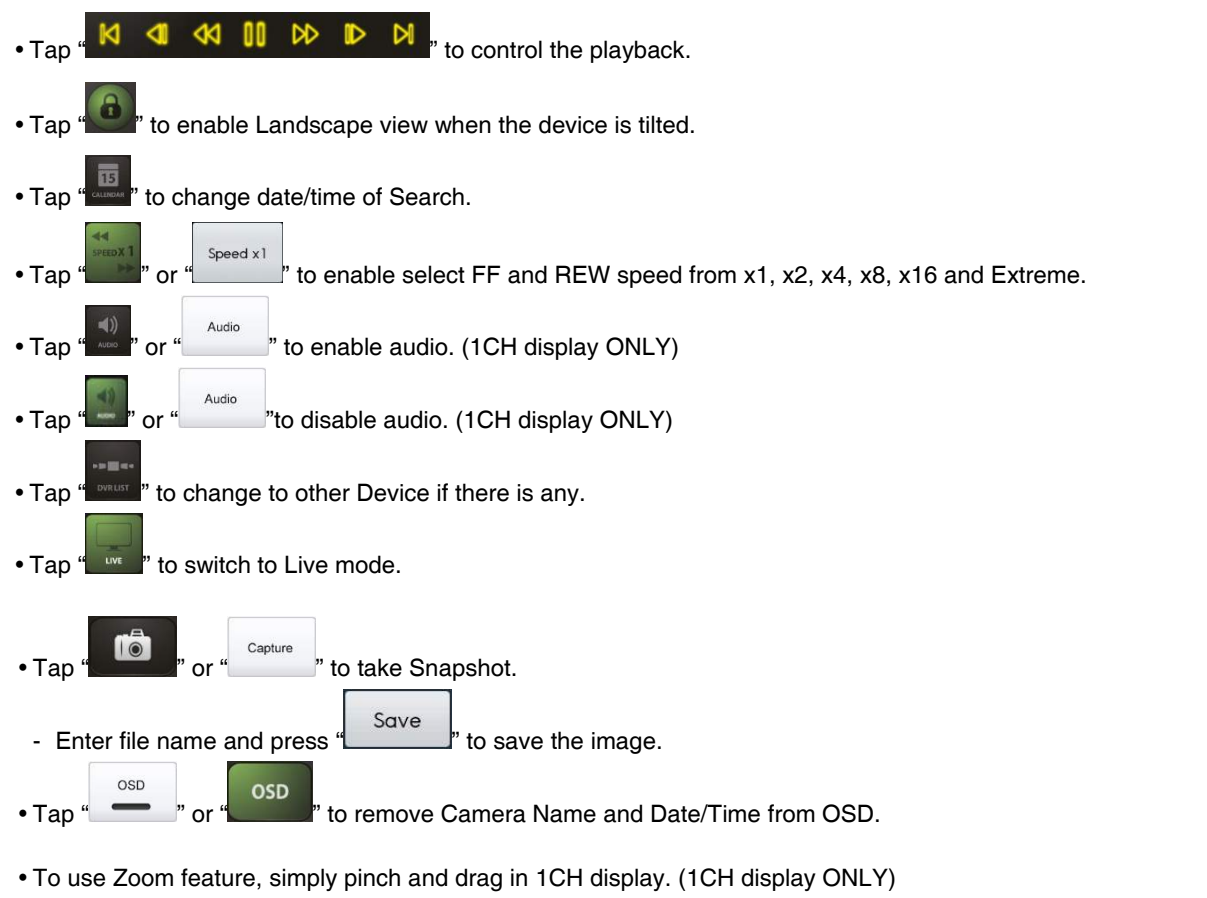

### ΝΟΤΕ

Audio and Alarm Out are available only in full screen mode.(1channel only)

### 1.2.10 Snapshot Gallery

• Users are able to watch snapshot with the mobile device.

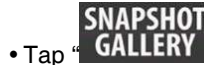

• Tap " GALLERY , on main menu to enter the gallery.

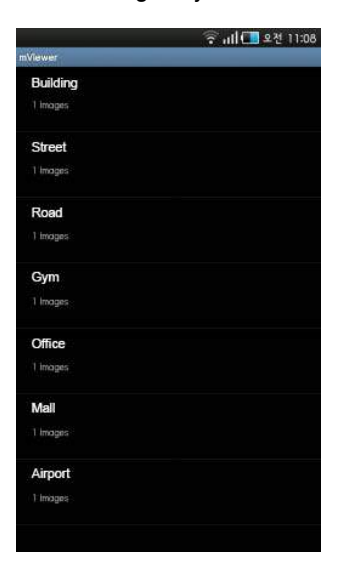

- Tap Device name to view snapshot.
- To see other pictures, slide finger across the screen or touch the thumbnail below.
- To delete the picture/folder,
- Press the device name for 2-3 seconds till pop-up window appears.
- Tap "OK" to delete.

# 1.2.11 Setting

- Tap " SETTING " to check the information of the application.
- A user can read the manual.
- Users are able to set Password Lock.
- Tap "Password Lock" from the setting menu.
- Enter password. (Default password is 1111)

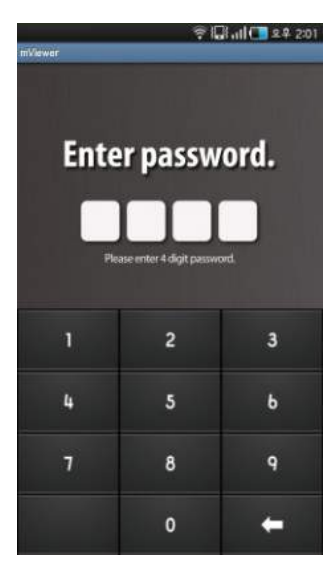

- Tap " to enable Password Lock when launching the AVY Viewer HD.

change " to change the password. - Tap

# 1.2.12 Uninstallation

Move to Setup > Application > Manage Applications then select "

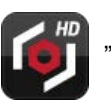

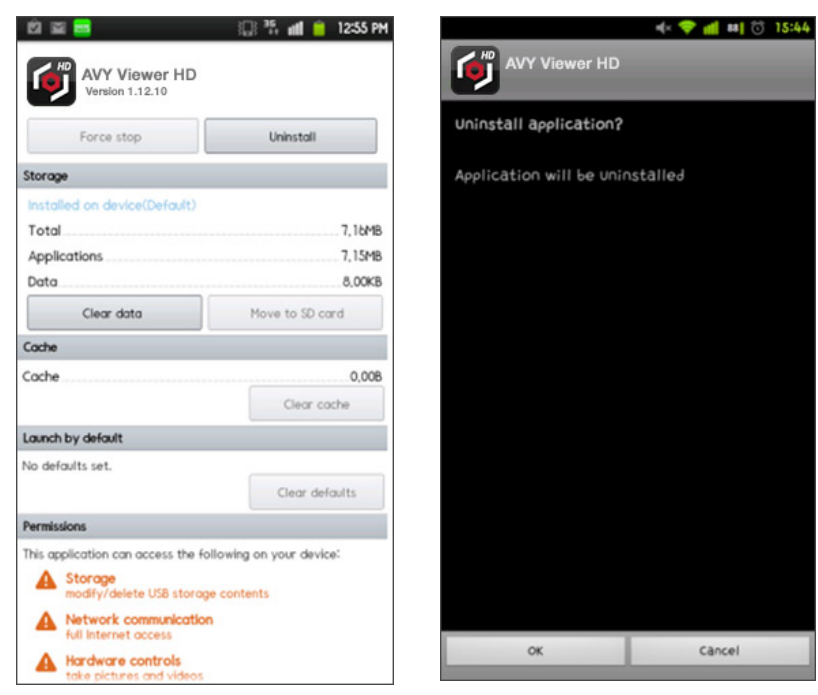

• Tap

Uninstall

" icon then it will ask to delete the program.